# 全国基层供销合作社"一社一卡"管理系统应用指南

# 账号及密码问题

#### 目录

| 全国 | ]基层供销合作社"一社一卡"管理系统应用指南 | .1 |
|----|------------------------|----|
| 账号 | - 及密码问题                | .1 |
| 1、 | 如何登录系统                 | 2  |
| 2、 | 如何添加用户                 | 2  |
| 3、 | 如何更改密码                 | 4  |

#### 1、如何登录系统

以下三种途径均可登录系统:

### (1) 总社官网信息服务大厅 <u>http://www.chinacoop.gov.cn/</u>

|                                 |                                               | 信息服务大厅               |                |                |  |  |  |  |  |
|---------------------------------|-----------------------------------------------|----------------------|----------------|----------------|--|--|--|--|--|
| 电子政务数据中心                        |                                               | DATA CENTER          | 服务中心           | SERVICE CENTER |  |  |  |  |  |
|                                 | 4                                             |                      | 些督举报系          | 统              |  |  |  |  |  |
| 财务报表管理系统<br>系统财务报表联网直报          | 社务信息上报系统<br>社务信息一键上报到系统                       | 统计直报系统<br>所有统计数据直接报入 | 😫 总社邮件系        | 统              |  |  |  |  |  |
| 2                               | 🔞 全国基层                                        | 供销合作社                | <b>ふ</b> 综合改革数 | 据库             |  |  |  |  |  |
| <b>项目库管理系统</b><br>清晰明了一键分类管理项目库 | D国供销合作社 "———————————————————————————————————— | 生一卡"管理系统             | ◇ 政策文件数        | 据库             |  |  |  |  |  |

(2) 浏览器地址栏输入 http://coopysyk.inh360.com;

(3) 手机微信中搜索"一社一卡平台"小程序,用于查询及汇总数据。

2、如何添加用户

(1) 添加下辖单位管理员

上级单位可为所有管辖内的下级单位录入管理员。即省级单位可为管辖范围内的所有市级、县级、基层社添加管理员。

具体路径为:系统设置→下辖单位用户管理→选择需要操作的单位→ 添加用户→权限选择管理员。

| ✓ 村级社查询        | 1  | 编码                  | 名称          | 单位类型    | 所属区域           | 详细地址                                   | 联系人 | 联系电话       | 操作           |
|----------------|----|---------------------|-------------|---------|----------------|----------------------------------------|-----|------------|--------------|
| ✓ 标杆社查询 、      |    | 10210038-000-000121 | R#GS/RH     | 县级      | (Continues)(S) | 10000000000000000000000000000000000000 | 380 | 240-009-02 | 添加用户         |
| → 贫困县基层社童询 →   |    | 添加用户                |             |         |                |                                        |     | - 🛛 ×      | 添加用户         |
| ★ 系統设置 ・       |    | 密码                  |             |         |                |                                        |     |            | 添加用户<br>添加用户 |
| 本单位信息管理        | I  |                     |             |         |                |                                        |     |            | 添加用户         |
| 本单位用户管理        | I  | 再次输入                |             |         |                |                                        |     |            | 添加用户         |
| - 下辖单位信息管理     |    | 权限角色 (④) 管          | 理员 () 录入员 ( | ) 査看员 ( | )系统管理员         |                                        |     |            | 漆加用户<br>添加用户 |
| 下辖单位用户管理       |    |                     |             |         |                |                                        |     |            |              |
| <b>布</b> 会:20平 | 11 | 财务权限 〇 有            | 权限 〇 没有权限   | () 有本地区 | 权限             |                                        |     |            | : 1 G        |

# (2) 添加下辖单位查看员/录入员

系统设置→下辖单位用户管理→选择需要操作的单位→添加用户→ 权限选择录入员或查看员。

| <u> </u> | SOLI 3010 |   |                    |       |           |                           |                 |                                          |     |            |      |
|----------|-----------|---|--------------------|-------|-----------|---------------------------|-----------------|------------------------------------------|-----|------------|------|
| ~        | 村级社查询     |   | 编码                 |       | 名称        | 单位类型                      | 所属区域            | 详细地址                                     | 联系人 | 联系电话       | 操作   |
| ~        | 标杆社查询     |   | -523-62-0 602-0020 | 80707 | 284227986 | 長級                        | Stationarchical | 10日本50年10日生活用2011日<br>10日本50年10日生活用2011日 | 280 | 200.000-03 | 添加用户 |
| ~        | 贫困县基层社查询  |   | 添加用户               |       |           |                           |                 |                                          |     | - ⊠ ×      | 添加用户 |
| ×        | 系统设置      | 3 | 密码                 |       |           |                           |                 |                                          |     |            | 添加用户 |
|          | 本单位信息管理   |   |                    |       |           |                           |                 |                                          |     |            | 添加用户 |
|          | 本单位用户管理   | 1 | 再次输入               |       |           |                           |                 |                                          |     |            | 添加用户 |
| _        | 下辖单位信息管理  |   | 权限角色               | ● 管理员 |           | ) 查看员 (                   | )系统管理员          |                                          |     |            | 添加用户 |
|          | 下辖单位用户管理  |   |                    |       |           |                           |                 |                                          |     |            |      |
|          | 角色设置      |   | 财务权限               | ○ 有权限 | ○ 没有权限    | <ol> <li>有本地区を</li> </ol> | 又限              |                                          |     | - 1        | 1 G0 |

# (3) 添加本单位查看员/录入员

系统设置→本单位用户管理→添加→权限选择录入员或查看员。

| 1 信息卡汇总     | ^    | 首页 > 本单位用 | 月户管理 |   |       |   |
|-------------|------|-----------|------|---|-------|---|
| ( 信息卡管理     | 2    | ⊕ 添加      |      |   |       |   |
| 地图查询        |      | 名称        | 电话   |   | 角色权限  |   |
| 🗠 统计指标      |      | 添加登陆账号    |      | _ |       |   |
| ▶ 村级社查询     | •    |           |      |   |       |   |
| ✓ 标杆社查询     |      | 姓名        |      |   |       |   |
| ∠ 贫困县基层社查询  | -    | 手机号       |      |   |       |   |
| 🗙 系统设置      | •    |           |      |   |       |   |
| 本单位信息管理     |      | 密码        |      |   |       |   |
| 本单位用户管理     |      | 再次输入      |      |   |       |   |
|             | . 11 |           |      |   |       | 1 |
| —— 下辖单位用户管理 |      | 权限角色      |      |   | ● 查看员 | 0 |

#### 3、如何更改密码

密码丢失需要申请上级单位管理员重置。初始密码为123456,重置 后请及时更改。

#### (1) 重置本单位用户密码

系统设置→本单位用户管理→重置密码。

| ₩ 系体沿業    | 查看员 | 有本地区权限 | 无 | 修改信息 重置密码 删除 |
|-----------|-----|--------|---|--------------|
|           | 查看员 | 有本地区权限 |   | 修改信息 重置密码 删除 |
| - 本单位信息管理 | 录入员 | 有本地区权限 | 无 | 修改信息 重置密码 删除 |
| 本单位用户管理   | 查看员 | 有本地区权限 | 无 | 修改信息 重置密码 删除 |

## (2) 重置下辖单位用户密码

系统设置→下辖单位用户管理→筛选用户→重置密码。

| 信息卡管理 *      |    | 单位名称      |      | 1330135   | 单位  | 类型 🔻  | 全部直报 👻       | 搜索             |                    |              |                |     |
|--------------|----|-----------|------|-----------|-----|-------|--------------|----------------|--------------------|--------------|----------------|-----|
|              |    |           | 批区   |           |     | v     | -            |                |                    |              |                |     |
| ₩ 村级社童询      |    | 10 Eliste | 102  |           |     |       |              |                |                    |              |                |     |
|              | 分析 | 1<br>     | 各合初期 | 0+47+1780 | 100 | ARC 1 | ce R G La    | a P M M        | 66 (~ NJ III)      | 18.45        | 共有数据           | :29 |
| ✓ 贫困县基层社查询 → | 白柳 | ена       | 曾理员  | 有本地权限     | Аф  | L IAE | PillingLA.22 | 1971849-14-152 | <b>单位</b> 英型<br>县级 | fire<br>修改信息 | <b>重查查码</b> 訓除 |     |
| 🗙 系统设置       |    |           | 管理员  | 有本地权限     | A角  |       |              |                | 基层                 | 修改信息         | 重置密码 排除        |     |
| 本单位信息管理      |    |           |      |           |     |       |              |                | 上一页 1              | 下一页          | 跳转到: 1         | G   |
|              |    |           |      |           |     |       |              |                |                    |              |                |     |
| 下辖单位用户管理     |    |           |      |           |     |       |              |                |                    |              |                |     |
| 6000         |    |           |      |           |     |       |              |                |                    |              |                |     |

## (3) 修改当前登录用户密码

点击右上角本人名字→修改即可。

| ±"──社──卡"管理系统 | 【退出系统】    |
|---------------|-----------|
|               | <br>【官理页】 |
| 姓名            |           |
| 手机号           |           |
| 原密码           |           |
| 新電码           |           |
| 再次输入          |           |
| 所属单位          |           |
| 更改 返回首页       |           |

编辑:农汇一社一卡技术中心

审核: 总社合作指导部组织处

时间: 2021年4月6日

联系人:总社合作指导部,江颖,电话:010-66053292,邮箱:zzccoop@163.com。

云华农汇网,张志成,手机: 13911360761,邮箱: 271556930@qq.com; 李玲玲,手机: 13701026777,邮箱: inh@inh360.com。